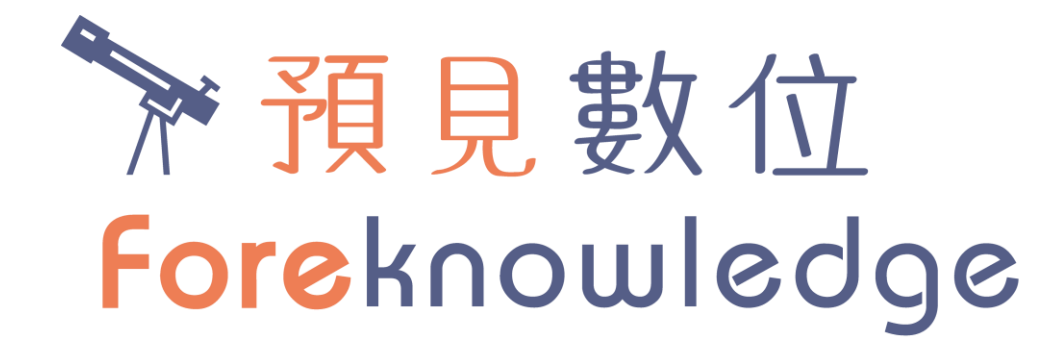

CMP操作說明 20170817

# **Caves Media Player**

▶ 支援敦煌書局旗下部分系列書籍的多媒體撥放器

- ► ESP x 3
- Spotlight
- Vibe
- ▶ SCORE (未上架)
- ▶ Ladybird系列 x 56

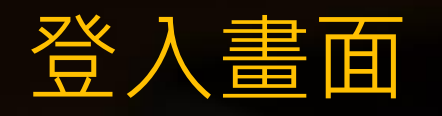

- ▶ 提供三種登入機制
  ▶ 申請帳號密碼
  ▶ Facebook登入
  - ▶ Google登入

| • SONY                                          |  |  |  |
|-------------------------------------------------|--|--|--|
| <b>بالله الله الله الله الله الله الله الله</b> |  |  |  |
|                                                 |  |  |  |
| Lesename     Password                           |  |  |  |
| Login                                           |  |  |  |
| Sign Up   Password Sign in with                 |  |  |  |
| FACEBOOK G+ GOOGLE                              |  |  |  |
|                                                 |  |  |  |

## 主選單畫面

## ▶ 上方Banner廣告資訊

My Favorites

▶ 使用者已加入個人最愛之 書籍列表

Most Played

▶ 最熱門之書籍列表

New Releases

▶ 新書之書籍列表

#### **My Favorites**

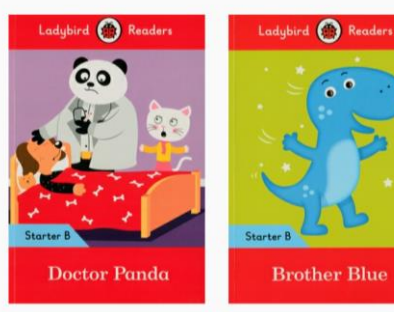

sdybird (\*) Readers Ladybird (\*) Readers Ladybird (\*) Readers Readers Level 1 Level 1 Level 1

#### Most Played

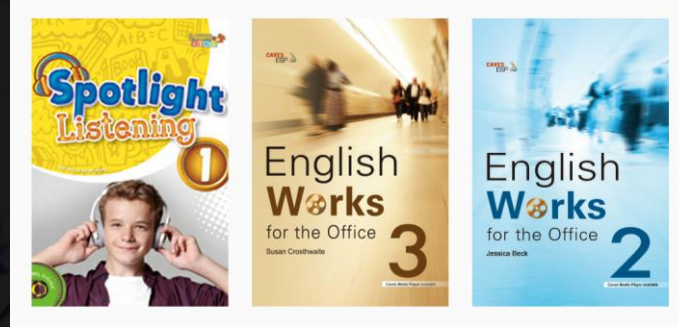

#### New Releases

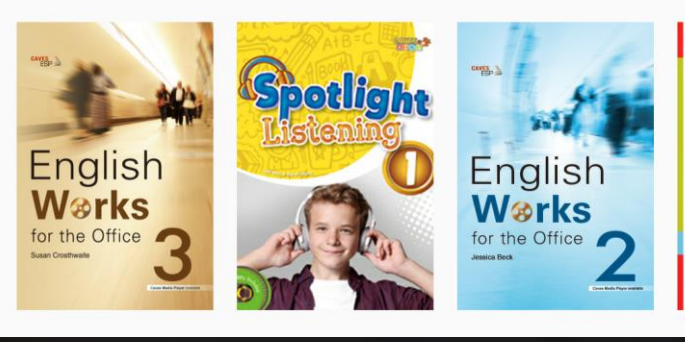

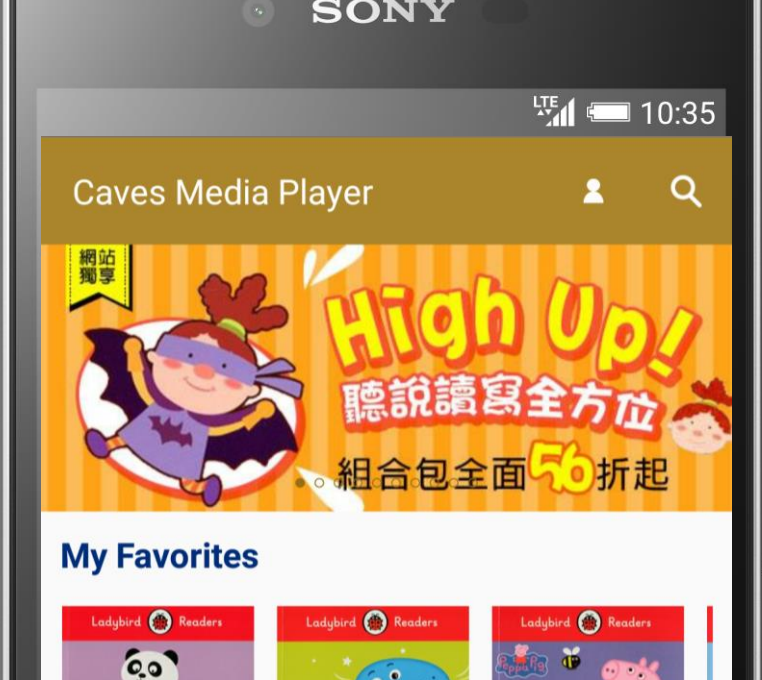

#### **Most Played**

Doctor Panda

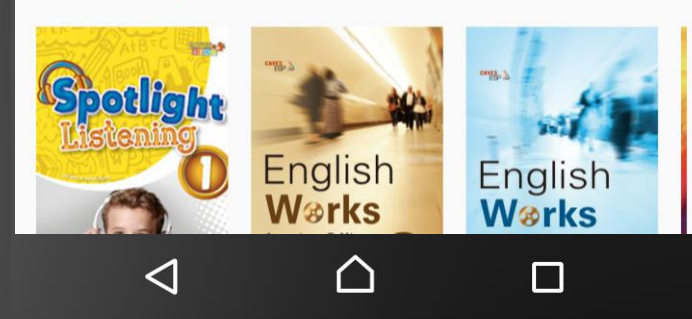

**Brother Blue** 

In the Garden

## 書籍資訊頁面

## ▶ 點選書籍縮圖即可進入該書籍資訊介紹頁面

# 點選右上愛心可加入最愛 下方提供兩大功能 連結至線上書店購買書籍 下載音檔進行撥放

#### Description

Vibe 21st Century Strategic Listening is a three-level series that is designed to greatly improve learners' listening ability. The series covers a wide range of interesting topics, including entertainment, travel, sports and leisure, food, festivals, and hobbies and interests. There are also essential listening skills for learners to practice throughout the text, such as listening for gist, key words, details, making inferences, opinions, and certainty. Each book is packed full of engaging exercises and activities that learners of all levels will find useful.

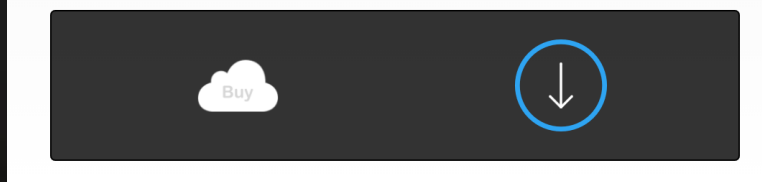

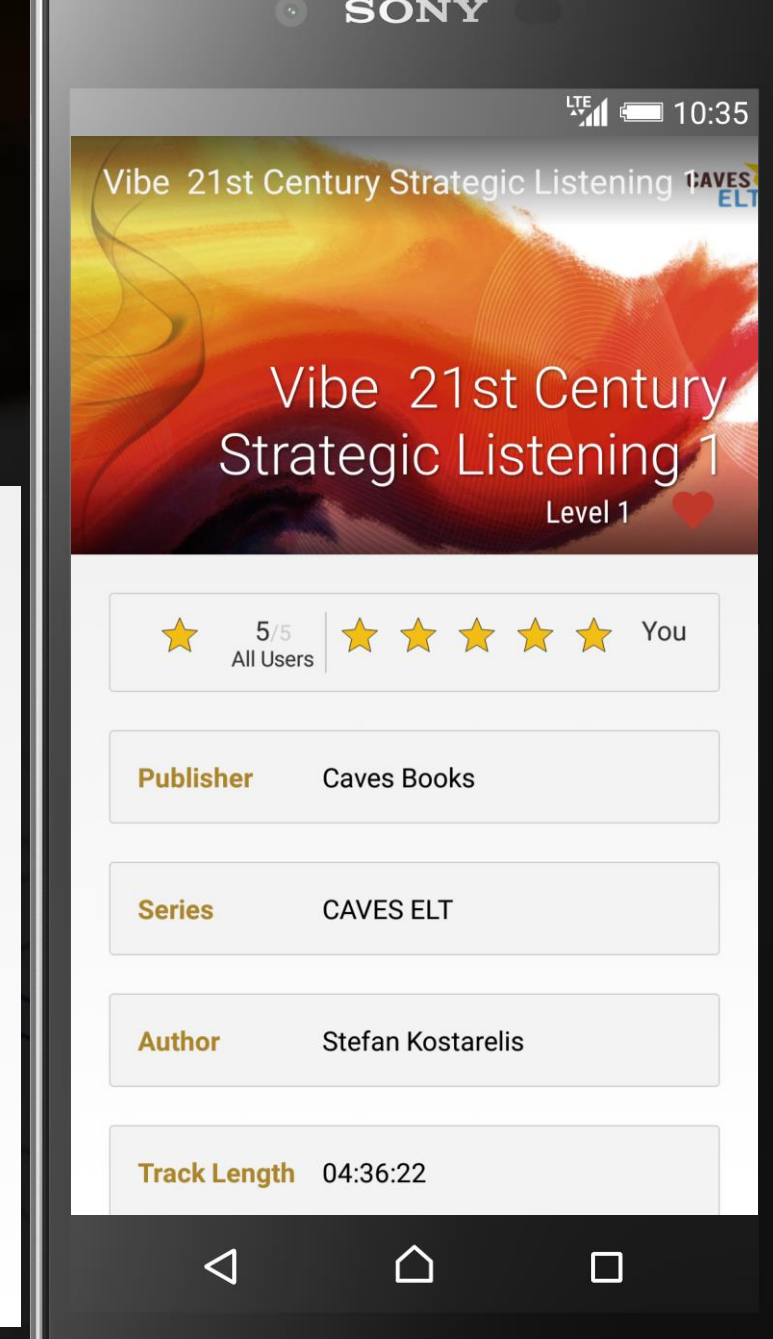

# 多媒體播放頁面(1)

## ▶ 點選前頁之下載撥放按鈕後,可進入多媒體播放頁面

# ▶ 點選任一Track進行撥放

- ▶ 撥放操作功能
  - ▶ 撥放/暫停
  - ▶ 回放30秒
  - ▶ 前一Track
  - ▶ 後一Track
  - ▶ 慢速/正常速度撥放
  - ▶ 自動循序撥放

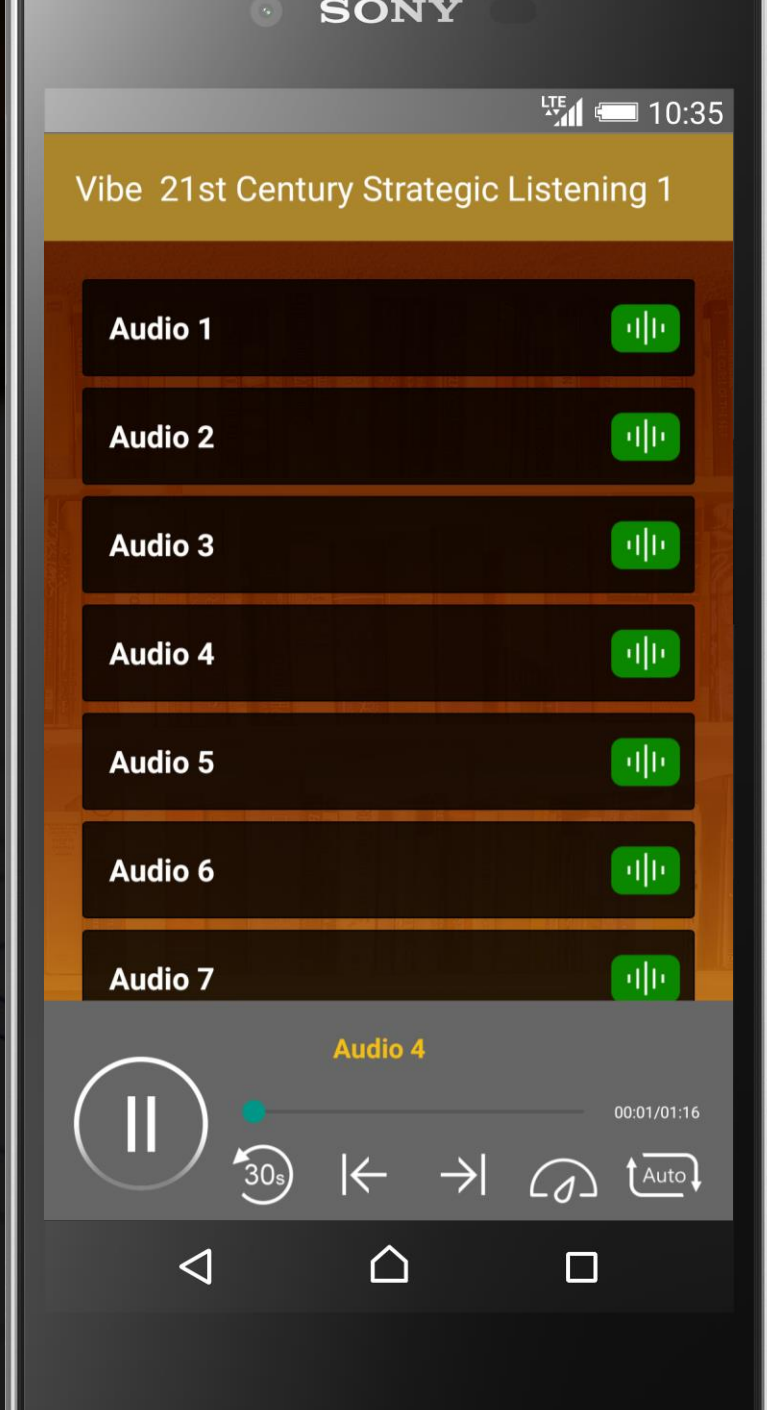

# 多媒體播放頁面(2)

若撥放素材為影片,則提供下方逐字稿功能,方便 使用者閱讀學習。

▶ 亦可切換為全螢幕撥放模式

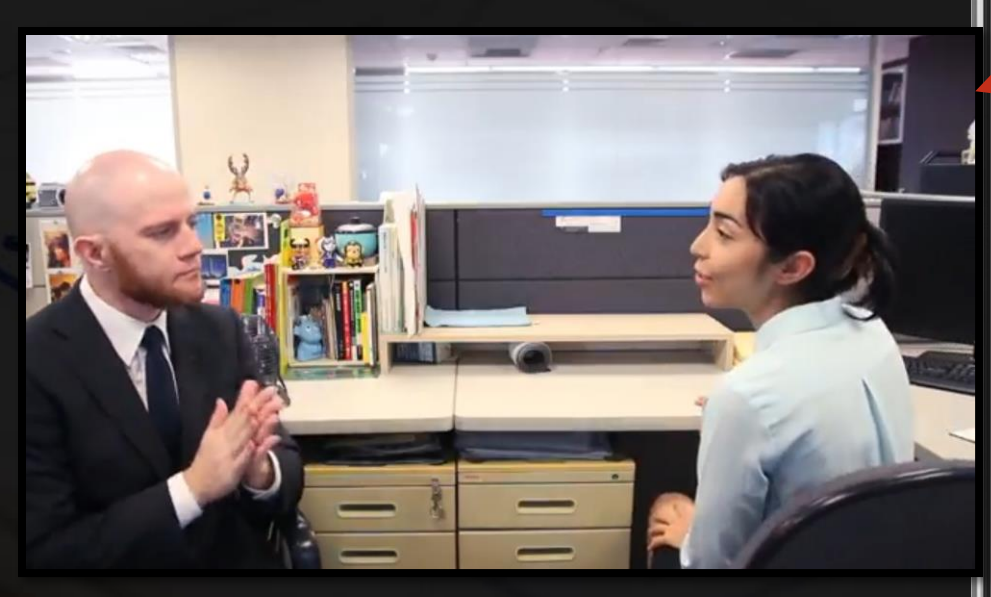

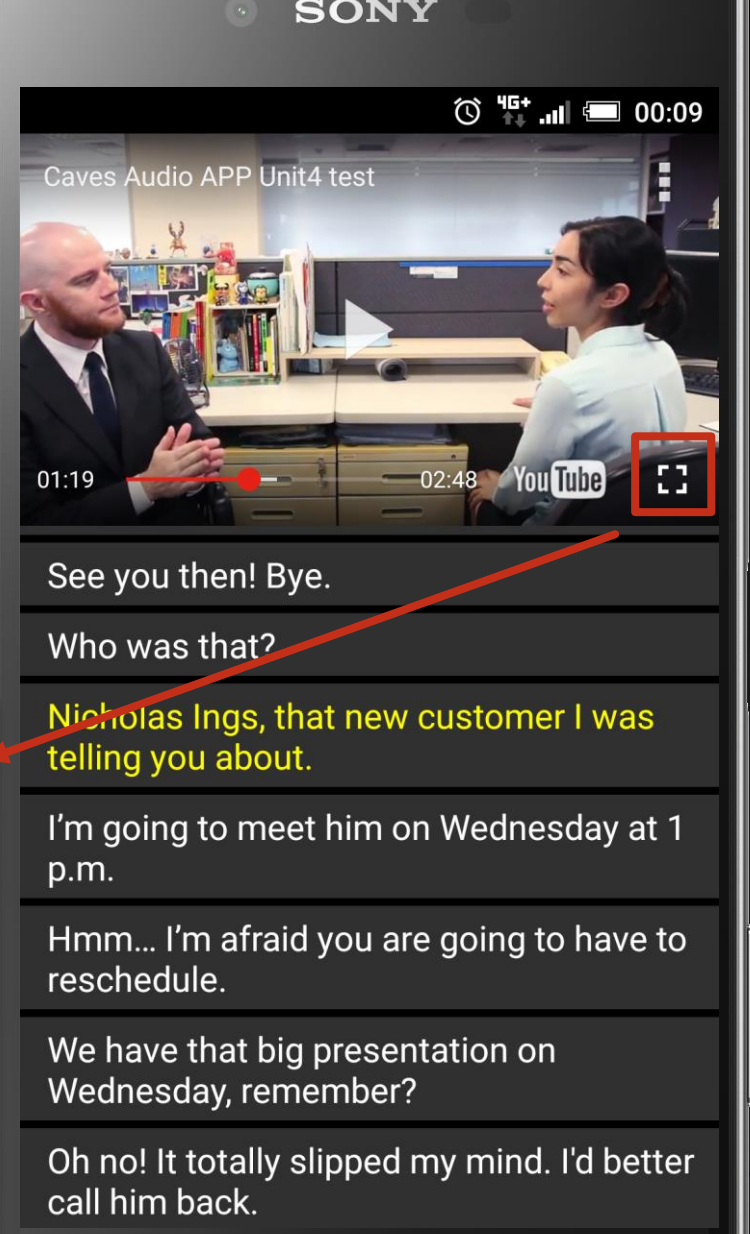

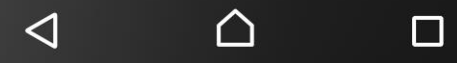

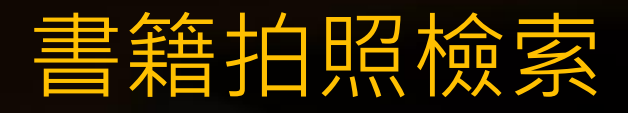

### 點選首頁之檢索按鈕後,可進入書籍檢索頁面

可利用文字輸入書名或關鍵字進行檢索
 可輸入ISBN進行檢索
 可針對書本封面拍照檢索

| • SONY                  |                                   |       |  |
|-------------------------|-----------------------------------|-------|--|
|                         | 5                                 | 10:35 |  |
| Search Book             |                                   |       |  |
|                         |                                   |       |  |
| work                    |                                   |       |  |
|                         |                                   |       |  |
| ISBN                    |                                   | -     |  |
|                         |                                   |       |  |
| RECOGNITION             | SEARCH                            |       |  |
|                         |                                   |       |  |
| Search Result           |                                   |       |  |
| -18-2                   | English Works for<br>the Office 1 |       |  |
| English                 | Kostarelis, Stefan                |       |  |
| Wørks<br>for the Office |                                   |       |  |
| Sadan Kutanda           |                                   |       |  |
| -B7                     | English Works for the Office 2    |       |  |
| $\triangleleft$         |                                   |       |  |
|                         |                                   |       |  |

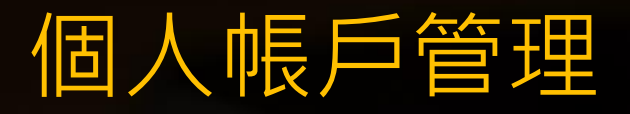

可從此畫面登出帳戶
 若多媒體音檔無法撥放(新版無此問題),可點選清除
 快取按鈕,再重新下載多媒體音檔。

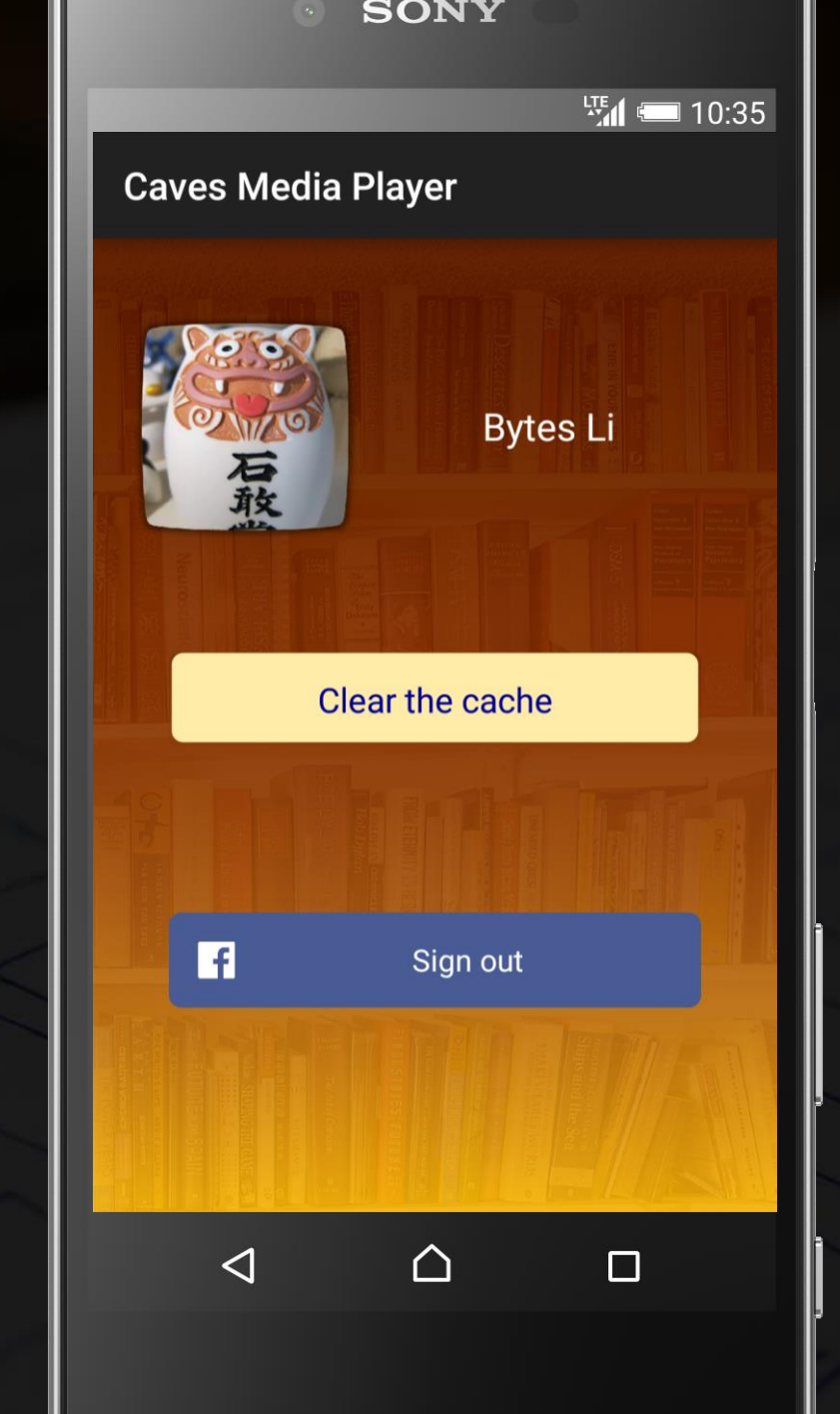

# 疑難排解

## 1.目前最新版本 iOS最新版為 1.5 Android最新版為 1.19

2.多媒體音檔不完整 請將APP更新至最新版,並清除現有檔案快取

3.登入後(或開啟後),畫面呈現讀取中過久 請將APP更新至最新版

**4.**手機內存空間不足 可清除現有檔案快取

# 予預見數位 Foreknowledge

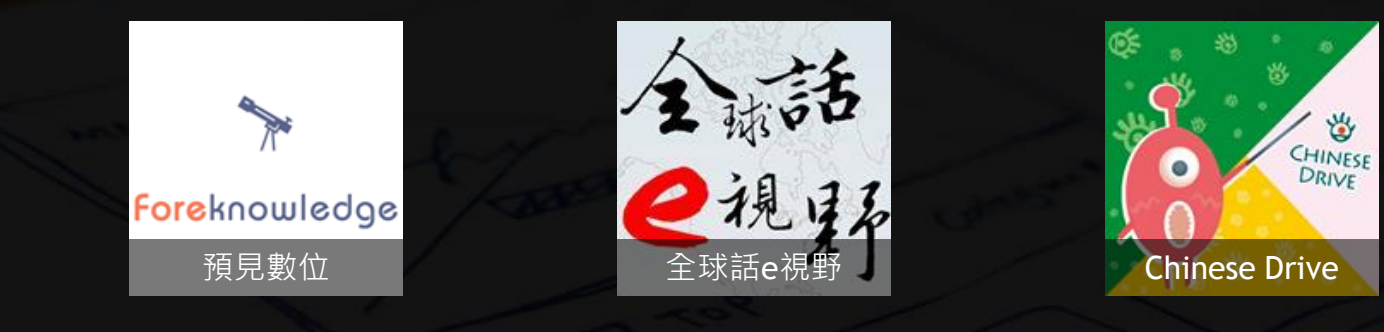

info@foreknowledge.com.tw
http://www.foreknowledge.com.tw/
+886-2-2790-9708